# SOFTWARE INSTALLATION AND DV CONNECTION GUIDE

LYT1198-001A COPYRIGHT © 2003 VICTOR COMPANY OF JAPAN, LTD.

This document explains the basic information such as system requirements, installation and connections, etc. for the provided software.

For details on the operation, refer to the software instruction manual included on the CD-ROM in PDF format.

#### CAUTION:

- Operate this equipment according to the operating procedures described in this manual.
- Use only the provided CD-ROM. Never use any other CD-ROM to run this software.
- Do not attempt to modify this software.
- Changes or modifications not approved by JVC could void user's authority to operate the equipment.

#### How to handle a CD-ROM

- Take care not to soil or scratch the mirror surface (opposite to the printed surface). Do not write anything or put a sticker on either the front or back surface. If the CD-ROM gets dirty, gently wipe it with a soft cloth outward from the center hole.
- Do not use conventional disc cleaners or cleaning spray.
- Do not bend the CD-ROM or touch its mirror surface.
- Do not store your CD-ROM in a dusty, hot or humid environment. Keep it away from direct sunlight.

You can find the latest information (in English) on the provided software program at our world wide web server at http://www.jvc-victor.co.jp/english/index-e.html

# ENGLISH

M4D1 US

Printed in Malaysia 0903-FO-ID-PJ

# Notice for Users

Use of this software is authorized according to the terms of the software license.

When contacting the nearest JVC office or agency in your country about this software (refer to the JVC Worldwide Service Network at http://www.jvc-victor.co.jp/english/worldmap/index-e.html), please fill out the following and have the appropriate information ready.

| Product Name  |                           |                    |
|---------------|---------------------------|--------------------|
| Model         |                           |                    |
| Problem       |                           |                    |
| Error Message |                           |                    |
| PC            | Manufacturer              |                    |
|               | Model                     | 🗌 Desktop 🛛 Laptop |
|               | CPU                       |                    |
|               | OS                        |                    |
|               | Memory                    | MB                 |
|               | Available Hard Disk Space | MB                 |

Please note that it may take some time to respond to your questions, depending on their subject matter. JVC cannot answer questions regarding basic operation of your PC, or questions regarding specifications or performance of the OS, other applications or drivers.

# System Requirements

The following requirements must be satisfied to connect a camcorder to a PC and to use ImageMixer 1.7.

# Windows®

| OS                   | : Windows <sup>®</sup> Millennium Edition (Me) (pre-installed),<br>Windows <sup>®</sup> 2000 Professional (2000) (pre-installed),<br>Windows <sup>®</sup> XP Home Edition (XP) (pre-installed),<br>or Windows <sup>®</sup> XP Professional (XP) (pre-installed) |
|----------------------|----------------------------------------------------------------------------------------------------|
| CPU                  | : Intel MMX <sup>®</sup> Pentium <sup>®</sup> , at least 200 MHz<br>For capturing video via an IEEE1394 (DV) cable, Intel Pentium <sup>®</sup> III, at least 500<br>MHz, at least 800 MHz recommended                                                           |
| RAM                  | : At least 64 MB, at least 128 MB recommended                                                                                                    |
| Free hard disk space | : At least 230 MB for installation, at least 1 GB recommended                                                                                                    |
| Connector            | : IEEE1394 (i.LINK) connector                                                                                                    |
| Display              | : Must be capable of displaying 800 x 600 dots with 16-bit color                                                                                                    |
| Miscellaneous        | : Internet Explorer 5.5 or later<br>DirectX 8.0a or later                                                                                                    |

- The system requirements information above is not a guarantee that the provided software will work on all personal computers meeting those requirements.
- Microsoft<sup>®</sup> and Windows<sup>®</sup> are either registered trademarks or trademarks of Microsoft Corporation in the United States and/or other countries.
- Other product and company names included in this instruction manual are trademarks and/or registered trademarks of their respective holders.

# Software Installation (Windows®)

Follow the procedure described below to install the software. From the [ImageMixer] screen in step 1, you can install the following software. Quit any other software you are using. (Check that there are no other application icons on the status bar.)

#### ImageMixer 1.7

This application is used to capture still images and video clips from a camcorder through an IEEE1394 (i.LINK) connector, and is also used to manage and edit the still images and video clips, and to create Video CDs.

#### **1** Load the provided CD-ROM in the PC.

#### Following steps are the example of ImageMixer 1.7 on Windows® XP.

After a moment, the [ImageMixer] screen appears.

• If the [ImageMixer] screen does not appear, double-click [My Computer] and then double-click the CD-ROM icon.

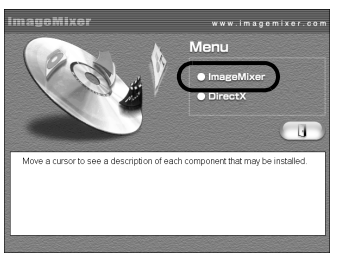

#### **2** Click [ImageMixer].

[Choose Setup Language] screen appears.

| ImageMixer - InstallShield Wizard                                                         |              |
|-------------------------------------------------------------------------------------------|--------------|
| Choose Setup Language<br>Select the language for the installation from the choices below. | N.Y.         |
| Effort<br>Perlag zea (Sandad)<br>Seanth                                                   |              |
| Instal/Shield                                                                             | Next> Cancel |

**3** Select the desired language and click [Next]. Then, [ImageMixer Setup] screen appears.

## 4 Click [Next].

[License Agreement] screen appears.

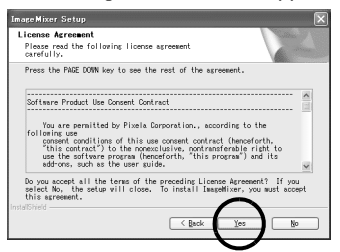

#### 5 Click [Yes].

[Customer Information] screen appears.

| nageMixer Setup               |                                             |
|-------------------------------|---------------------------------------------|
| Customer Information          | A start of the                              |
| Please enter your information |                                             |
| Please enter your name and I  | the name of the company for which you work. |
| ∐ser Name:                    |                                             |
| User                          |                                             |
| Company Name:                 |                                             |
| personal                      |                                             |
|                               | $\frown$                                    |

## **6** Confirm your information and click [Next].

• It is possible to change the information. Then, [Choose Destination Location] screen appears.

| rage mixer becup                                                               |                              |               |                |
|--------------------------------------------------------------------------------|------------------------------|---------------|----------------|
| Choose Destination Location                                                    |                              |               | and the second |
| Select folder where setup will insta                                           | II files.                    |               | a series       |
| Setup will install ImageMixer in the                                           | following fo                 | lder.         |                |
| To install to this folder, click Next<br>folder, click Browse and select anoth | t. To install<br>her folder. | to a diff     | erent          |
|                                                                                |                              |               |                |
|                                                                                |                              |               |                |
|                                                                                |                              |               |                |
|                                                                                |                              |               |                |
| Destinution Folder                                                             |                              |               |                |
| -Destination Folder<br>C:WProgram FilesWPIXELAWImageMixer                      |                              |               | Bronse         |
| Destination Folder<br>C:VProgram FilesVPIXELAVImageNixer                       |                              | $\sim$        | Browse         |
| Destination Folder<br>C:VProgram FilesVPIDELAVImageMixer                       | ( Back                       | $\mathcal{C}$ | Brosse         |

## 7 Click [Next].

Then, [Start Copying Files] screen appears.

# 8 Click [Next].

[Setup Status] screen appears. Wait for a moment until the installation is finished.

| ImageMixer Setup                                         | ×      |
|----------------------------------------------------------|--------|
| Setup Status                                             |        |
| ImageMixer Setup is performing the requested operations. |        |
| Installing Data Files                                    |        |
|                                                          |        |
|                                                          |        |
| InstallShield                                            | Cancel |

When the installation is finished, [Readme.txt] appears.

**9** Confirm the contents and click the close button on the upper right of the window to close it.

Then, [InstallShield Wizard Complete] screen appears.

# 10 Click [Finish].

### **11** When the message asking whether it is OK to restart the PC appears, click [Finish].

The installation is completed, and the PC restarts.

#### Installing [ImageMixer 1.7]

When the error message below appears while installing ImageMixer, click [OK] to complete installation.

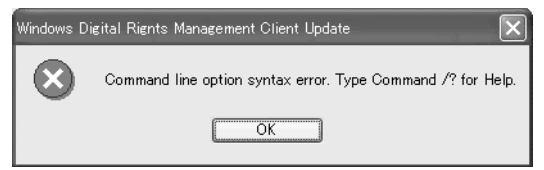

#### NOTES:

- The software instruction manual is included on the CD-ROM in PDF format. Double-click the [JVC] folder and then double-click the [Docs] folder. Open the "Start.pdf" file and click the button of the desired language. Note that Adobe<sup>®</sup> Acrobat<sup>®</sup> Reader<sup>TM</sup> or Adobe<sup>®</sup> Reader<sup>®</sup> must be installed to read PDF files.
- Adobe<sup>®</sup> Acrobat<sup>®</sup> Reader<sup>™</sup> or Adobe<sup>®</sup> Reader<sup>®</sup> can be loaded from Adobe's web site: http://www.adobe.com/
- If you perform installation of a software that is already installed, uninstallation will start. In this case, perform the installation again after uninstallation is finished.
- When you install ImageMixer 1.7 with Windows<sup>®</sup> 2000 and Windows<sup>®</sup> XP, the [Microstaff WINASPI] screen appears. Click [Next] to continue installation.

# Connections (Windows®)

## Connecting the DV cable

Connect the DV cable to use ImageMixer in capturing video.

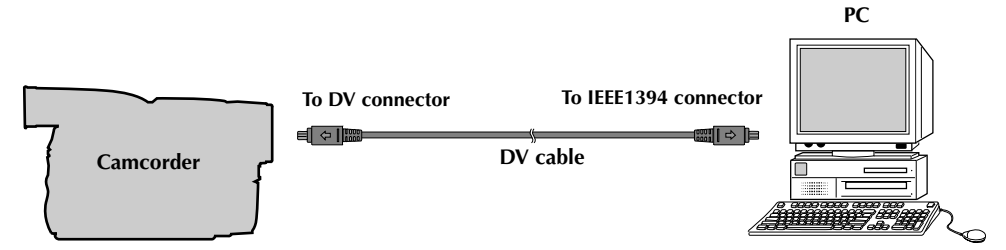

- **1** To assure safety, make sure all units are turned off before making any connections.
- **2** Use the DV cable to connect the camcorder to the IEEE1394 connector on the PC.

#### NOTES:

- It is recommended to use the AC Adapter as the power supply instead of the battery pack.
- When the DV cable is connected, turning on or off the camcorder causes malfunctions of the PC.

| <br> |
|------|
|      |
|      |
|      |
| <br> |
|      |
|      |
|      |
|      |
|      |
|      |
|      |
|      |
|      |
|      |
|      |
|      |
|      |
|      |
|      |
|      |
|      |
|      |